# 滨州医学院计划财务处

计财字 (2020) 14号

## 滨州医学院关于进一步规范成人高等教育 学费缴费方式的通知

各函授站、教学报名点:

为进一步规范成人高等教育学费收缴工作,维护学校、 函授站(点)及学生各方利益,根据山东省财政厅票款分离、 收支两条线的原则,及巡视审计整改相关要求,禁止各函授 站、教学报名点直接汇款到学校账户,各函授站、教学报名 点须通过方法一微信线上缴费平台完成个人缴费,确有需要 的可通过方法二完成缴费。

方法一: 个人缴费, 通过微信线上缴费平台缴费(推荐使用该方式, 该方式可实时开具电子票据)。线上缴费方式请参考《滨州医学院成人高等教育在线缴费流程》(附件1)。

方法二: 批量缴费, 按照相应格式提供缴费信息并按照 银行要求时间及时汇款(具体汇款账户汇款时间计划财务处 会按时提供,该方法无法及时开具电子票据,需要各函授站、 教学点提前 将信息发送给计划财务处)。具体格式请按照表 格《滨州医学院继续教育缴费明细》(附件 2),各函授站、 教学基地保证信息准确无误,及时汇款,否则无法上缴。 附件:1《滨州医学院成人高等教育在线缴费流程》 附件:2《滨州医学院继续教育缴费明细》

滨州医学院计划财务处

2020年10月14日

附件 1:

### 滨州医学院成人高等教育在线缴费流程

我校2020级学生全部实行网上缴纳学费,可使用微信支付, 微信绑定可用零钱/储蓄卡/信用卡三种方式支付,请保证所用 方式金额足够支付学费账单。登陆时请一定核对好本人身份信 息,并仔细核对账单(包括姓名、身份证号码、账单金额等信 息)。进入缴费过程后尽量不要中断,支付完成后在缴费平台可 查询已缴费成功信息。

请各位同学务必在规定时间内按照本流程说明完成网上缴费,如支付过程有问题请致电客服或计划财务处收费管理科, 如对所缴纳费用有疑问等请致电滨州医学院继续教育学院。

支付过程如有问题请致电客服 4006511512

滨州医学院计划财务处收费管理科: 0535-6916496

滨州医学院继续教育学院: 0535-6913139 0543-3251128

我校电子票据正在上线实施中,请各位同学完成费用缴纳 后关注成人教育管理系统或滨州医学院计划财务处微信公众号 等待电子票据领取通知。

#### 在线缴费具体步骤如下:

**第一步:**关注"**滨州医学院计划财务处(gh\_94aacf7f67f2)**" 微信公众号,可微信扫描二维码关注或"添加朋友-公众号-滨 州医学院计划财务处"搜索并关注。(已关注的扫码进入或直接 进入公众号即可继续下一步)。

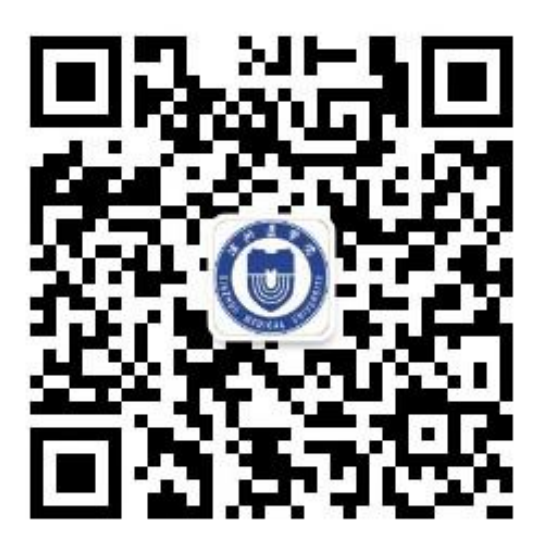

第二步:进入公众号后点击左下角"智慧财务"菜单中"非 税收入缴纳"选项进入智慧缴费平台页面。

|   | 宿舍淋浴充值 |      |        |
|---|--------|------|--------|
|   | 钱包充值   |      |        |
| [ | 非税收入缴纳 | ]    |        |
| • | ≡ 智慧财务 | 订单详情 | ≡ 信息查询 |
|   | =      |      | <      |

第三步:登录"非税收入缴纳"页面后,输入账号、密码 (账号为身份证号码或学号,第一次登录的初始密码为 "6666666"),点击"登录",首次登录需修改密码、验证手机号 然后方可进入下一步。注意:输入的手机号码请填写学员本人 的常用手机号码,并且在修改密码时一定要认真核对账号信息 (身份证号码或学号)是否正确,防止误修改别人账号。

| × 智慧校园                            |                                             | × 智慧校园            |       |
|-----------------------------------|---------------------------------------------|-------------------|-------|
| 0                                 |                                             | 首次登录              |       |
| 高州 医                              | 学院                                          | 帐号 2020           |       |
|                                   |                                             | ***缴费测试           |       |
|                                   |                                             | 请输入手机号            |       |
| Q 请输入手机号/学号/身份                    | 分证/帐号                                       | 请输入验证码            | 获取验证码 |
| ᇦ 请输入密码                           |                                             | 没有收到短信? 点此获取语音验证码 |       |
|                                   |                                             | 请设置新的登录密码         |       |
| 注册                                | 忘记密码?                                       | 请再次输入新密码          |       |
|                                   |                                             | 担六                |       |
|                                   |                                             | JEX.              |       |
|                                   |                                             |                   |       |
|                                   |                                             |                   |       |
| 新华99战略<br>北京商联在线科技有网<br>智慧厳费 智慧财务 | 合作伙伴<br>良公司提供技术支持<br>智慧校园 健康校园<br>00 01 100 |                   |       |
| 服95-10.18 - 401                   | 00-011-012                                  |                   |       |

**第四步:**设置完新密码后重新登录,点击"账单缴费",认 真查看账单信息并填写学生本人邮箱号。

| × 智慧校园           |      | ×  | 智慧校园                             |                                       | •••                                  |
|------------------|------|----|----------------------------------|---------------------------------------|--------------------------------------|
|                  |      | <  |                                  | 账单缴费                                  |                                      |
| 滨州医学院            |      |    | 待缴费                              | 缴费中                                   | 已完成                                  |
|                  |      | 滨州 | <b>继教</b> [<br>医学院/继续教]<br>升本函授1 | 完 <b>缴费测试</b><br>育学院/护理学专<br>班(继续教育德州 | <b>2020</b><br>升本/2020护理学专<br>分院) 学生 |
| 账单缴费 报名服务 转账付款 货 | 资款申报 | 缴费 | 金额合计:¥26                         | 00.00                                 | 立即支付                                 |
|                  |      | 0  | 激费金额小计:                          | ¥2600                                 |                                      |
|                  |      |    | 收费机构: 滨州                         | 州医学院                                  | >                                    |
|                  |      |    | 收费项目: 202<br>应缴金额: ¥26           | 20年函大电大夜<br>500                       | 大及短期培训费                              |
|                  |      |    | 请填写学生本                           | 人邮箱(必输)                               | 50字以内                                |
|                  |      | 缴费 | 金额合计:¥26                         | 00.00                                 | 立即支付                                 |
|                  |      |    |                                  |                                       |                                      |
|                  |      |    |                                  |                                       |                                      |
| 校園服务 购物车 (       | D    |    |                                  |                                       |                                      |

**勾选账单**,点击"**立即支付**"根据提示完成在线缴费(缴费输入密码时,请注意查看当前所默认的银行卡是否正确,有

误需重新选卡支付)。缴费完成后,点击"我的"可查看已完成 订单。

| × 智慧校园                     |       | ×                                                                                                    |
|----------------------------|-------|----------------------------------------------------------------------------------------------------|
| <b>く</b> 订单确认              |       | <b>く</b> 确认支付                                                                                          |
| B0220200210140851101581    |       | ¥2600.00<br>滨州医学院                                                                                      |
| 2020年函大电大夜大及短期培训费<br>¥2600 | x1    | 订单编号: 11226756225948459009                                                                             |
| 继教院缴费测试                    |       |                                                                                                    |
| <b>留言:</b> 选填,50字以内        |       |                                                                                                    |
|                            |       | 下一步                                                                                                    |
|                            |       | 温馨提示:<br>支付过程中如果收到银行或支付公司扣款通<br>知:<br>1.请耐心等待, 切勿重复缴费。<br>2.只要扣款成功,肯定会保证资金安全。<br>3.如已扣款,但一直未显示缴费完成,最迟次 |
|                            |       | 日对账后会自动更正缴费结果。                                                                                         |
| 合计金额                       | ¥2600 |                                                                                                    |
| 需付款                        | ¥2600 |                                                                                                    |

如支付过程遇到问题请回到账单管理,请在"账单缴费-缴 费中"查看账单,并继续支付。缴费成功后微信会提示扣款成 功,可以看到缴费信息。

| <                                         | 账单缴费                                                                    |                                               |  |
|-------------------------------------------|-------------------------------------------------------------------------|-----------------------------------------------|--|
| 待缴费                                       | 缴费中 1                                                                   | 已完成                                           |  |
|                                           | www.com。弗尔特                                                             | /2020                                         |  |
|                                           | <b>继我阮敏</b> 英/则氏                                                        | 2020                                          |  |
| 滨州医学院<br>升                                | 继教院场员///加<br>/继续教育学院/护理学<br>本函授1班(继续教育德/                                | 2020<br> <br> 行院) 学生                          |  |
| 滨州医学院<br>升<br>收费机构:                       | ·本函授1班(继续教育学院/护理学者<br>·本函授1班(继续教育德/<br>滨州医学院                            | 2020<br>長升本/2020护理学专<br>  分院) 学生<br>          |  |
| <mark>滨州医学院</mark><br>升<br>收费机构:<br>收费项目: | 3年370元305元701<br>(建築教育学院/护理学考<br>(本函授1班(继续教育徳)<br>演州医学院<br>2020年 函大电大友大 | 2020<br>長升本/2020护理学专<br>州分院)学生<br>><br>及短期培训费 |  |

| × 智慧    | 校园        |          |                     |     |
|---------|-----------|----------|---------------------|-----|
| <       |           | 我的订单     |                     |     |
| 全部      | 待审核       | 待付款      | 已完成                 | 已取消 |
| 1122675 | 622594845 | 9009     |                     | 待付款 |
| 2122675 | 622594845 | 9010     |                     |     |
|         | 函大电大      | 夜大及短期    | 培训费                 | 待付款 |
|         | ¥2600     |          |                     | x1  |
| 继教院缴    | 费测试       |          |                     | >   |
| 支付剩余    | 时间: 00天   | 00时: 29分 | : <mark>24</mark> 秒 |     |
| 金额 ¥2   | 2600      | F        |                     | 共1件 |
| 1       | 取消订单      |          | 去支付                 |     |
|         |           |          |                     |     |

附件 2:

| 学<br>号     | 姓<br>名 | 缴款<br>账号 | 身份<br>证号  | 手机 | 邮箱 | 总<br>金<br>额 | 明细<br>条数 | 执收<br>编码 1     | 数<br>量1 | 金<br>额1 | 缴费<br>年度 | 执收<br>编码 2 | 数<br>量2 | 金<br>额2 | 缴费<br>年度 | 执收<br>编码 3 | 数<br>量3 | 金<br>额3 | 缴费<br>年度 |
|------------|--------|----------|-----------|----|----|-------------|----------|----------------|---------|---------|----------|------------|---------|---------|----------|------------|---------|---------|----------|
| XXX<br>XXX | XX     |          | XXXX<br>X |    |    | XX          | 1        | 0000_<br>01950 | 1       | XX      | XX       |            |         |         |          |            |         |         |          |
|            |        |          |           |    |    |             |          |                |         |         |          |            |         |         |          |            |         |         |          |
|            |        |          |           |    |    |             |          |                |         |         |          |            |         |         |          |            |         |         |          |
|            |        |          |           |    |    |             |          |                |         |         |          |            |         |         |          |            |         |         |          |
|            |        |          |           |    |    |             |          |                |         |         |          |            |         |         |          |            |         |         |          |

## 滨州医学院继续教育缴费明细